# ПРОТОКОЛ ТЕСТИРОВАНИЯ

Программного комплекса «Pragmatic Tools Migrator 2.0.1» с ОС «Альт Сервер 10.0»

# 1. Общая информация

Дата тестирования: 03.02.2022 Тестировал: E-mail: \_\_\_\_\_ Телефон: -

## 2. Описание дистрибутивов

1) ОС Альт Сервер 10.0 (x86\_64) md5sum: 3cc064c3410e8763c2b7bbd8d0af4936

2) FreeIPA Server 4.9.7 (alt1-x86\_64)

3) Pragmatic Tools Migrator 2.0.1

#### 3. Предварительные условия

1) Настроенный Pragmatic Tools Migrator 2.0.1 на Windows Server 2019

2) Альт Сервер 10 ставится с профилем по умолчанию, диск разбивается автоматически

3) Имя первого пользователя на Альт Сервер 10 – **test**, домашний каталог – /**home/test** 

#### 4. До начала проведения испытаний

Установка любой программы выполняется на чистой системе только после обновления системы и ядра до актуального состояния:

```
$ su-
```

```
# apt-get update
```

# apt-get dist-upgrade

```
# update-kernel [-t std-def|un-def]
```

# reboot

# 5. Результаты проведённых испытаний

test\_01: Настройка ОС Альт Сервер 10

**test\_02**: Установка и настройка Pragmatic Tools Migrator 2.0.1

test\_03: Миграция пользователей из MS Active Directory в FreeIPA на ОС Альт Сервер 10

test\_04: Миграция групп пользователей из MS Active Directory в FreeIPA на ОС Альт Сервер 10

# test\_01: Настройка ОС Альт Сервер 10

| # Выполняемое действие                                                                                                    | Ожидаемый результат                                                                                                    | Шаг       |
|----------------------------------------------------------------------------------------------------|----------------------------------------------------------------------------------------------------|-----------|
| 1. Установить ОС Альт Сервер 10 в соответствии с<br>инструкциями предоставленными по следующей ссылке -<br>https://getalt.org/ru/alt-server/                                           | Установка успешна завершена. Произведено успешное подключение к ОС под тестовым<br>- пользователем и получена информация об установленной ОС и ее версии.                                                                                                    | ПРОЙДЕН   |
| 2. Установка Free IPA в соответствии с инструкцией по<br>ссылке - <u>https://www.altlinux.org/FreeIPA</u> . Подключится<br>пользователем и проверить версии установленных<br>программ. | Stratobacka ycneumła sabepumeła. Προυsbedeno nodkunovenue k OC nod recrobum noubsobarenem tronycena undpopmatuju ob ycrahobachiho OC u FreeIPA. Purowenie Kowa kowa Curcew          Purowenie Kowa kowa Curcew         Image: Stratoback and the source curcew         Image: Stratoback and the source curcew | и ПРОЙДЕН |

Цель данного теста: установить ПО на диск и убедиться в корректности его установки. Все действия выполняются пользователем **root** 

# test\_02: Установка и настройка Pragmatic Tools Migrator 2.0.1

Цель данного теста: установить ПО на диск и убедиться в корректности его установки. Все действия выполняются пользователем **Administrator**.

| #  | Выполняемое действие                                                                                                    | Ожидаемый результат                                                                                                    | Шаг     |
|----|----------------------------------------------------------------------------------------------------|----------------------------------------------------------------------------------------------------|---------|
| 1. | Установить Pragmatic Tools Migrator 2.0.1 в соответствии<br>с инструкцией в документе «Pragmatic Tools Migrator<br>2.0.1 – Руководство администратора».                                              | Vctraновка завершена успешно. Получен доступ к пользовательскому интерфейсу ПО по agrey http://localhost:8088.         Image: http://localhost:8088.         Image: http:/ | ПРОЙДЕН |
| 2. | Произвести настройку подключения к Active Directory<br>(AD) и Free IPA в соответствии с пунктом «Первичная<br>настройка» документа «Pragmatic Tools Migrator 2.0.1 –<br>Руководство администратора». |                                                                                                    | ПРОЙДЕН |

# test\_03: Миграция пользователей из MS Active Directory в FreeIPA на ОС Альт Сервер 10

Цель данного теста: Убедиться, что в результате миграции учетных записей пользователей из MS Active Directory на сервер Free IPA данные в Free IPA и Active Directory находятся с синхронизированном состоянии.

| #  | Выполняемое действие                                                  | Ожидаемый результат                                                                                                    | Шаг     |
|----|-----------------------------------------------------------------------|----------------------------------------------------------------------------------------------------|---------|
| 1. | Проверить отсутствие мигрируемых учетных записей на сервере Free IPA. | Ha cepsepe Free IPA cyuęcrtsyer ronsko oduł nonsosatenski – admin. Данная информация может<br>Guru nonyuena npu nomuju UI cepsepa Free IPA. | ПРОЙДЕН |
| 2. | Выбрать область миграции для объекта user.                            | Ha вкладе «Область миграции» указать область миграции в Active Directory для объектов<br>«user».                                            | ПРОЙДЕН |

- 5 -

| 3. | Запустить шаг «Импорт пользователей из AD» на<br>вкладке «Миграция пользователей». Убедиться, что<br>пользователи импортированы из AD. | В результате<br>импортирова<br>посмотреть и                                    | работы ша<br>нных объеі<br>нформациі                 | га «Импорт пользователей из AD» о<br>ктов. В окне детального просмотра р<br>ю обо всех учетных записей пользова                                                                                                    | тображается корректное число<br>езультатов миграции можно<br>ателей из AD из указанной област | ПРОЙДЕН<br>и |
|----|----------------------------------------------------------------------------------------------------|--------------------------------------------------------------------------------|------------------------------------------------------|----------------------------------------------------------------------------------------------------|-----------------------------------------------------------------------------------------------|--------------|
|    |                                                                                                    | миграции.                                                                      | ·                                                    | -                                                                                                    | -                                                                                             |              |
|    |                                                                                                    | Pragmatic Tools Migrator ( Homin × +     ← → C ⊙ localhost 0.031/Counters/1/im |                                                      |                                                                                                    | ✓ — □ × ☆ 🐠 ★ 🙆 Секо в раские иналисо 1                                                       |              |
|    |                                                                                                    | = Pragmatic Tools Migrator                                                     |                                                      |                                                                                                    | ₽^î                                                                                           |              |
|    |                                                                                                    | 🖬 Статистика                                                                   |                                                      |                                                                                                    |                                                                                               |              |
|    |                                                                                                    | C <sup>4</sup> Merpagan -                                                      | Man                                                  | Туть                                                                                                    | Помос                                                                                         |              |
|    |                                                                                                    | 🛔 Митрация пользователей                                                       | Бекдите часть имения объекта                         | Bastern varies syne observa                                                                                                    |                                                                                               |              |
|    |                                                                                                    | 🐸 Миграция групп<br>🎤 Миграция паралей                                         | Отображается первые 5                                | 0 найденных объектов<br>Пуль                                                                                                    |                                                                                               |              |
|    |                                                                                                    | 6 Hacipolikus Microsoft Active Directory -                                     | AugustAlexander                                      | CN=August.Alexander.DU=Albuquerque.OU=Corp01.OU=C08P's.DC=MyDomain.DC=local                                                                                                    | Oliver                                                                                        |              |
|    |                                                                                                    | Dogotovenne x FreeIPA     Paraconne Martaune                                   | Colton.Watkins                                       | ON=Colton Watkins;OU=Albuquerque;OU=CorpO1;OU=CORP's;DC=MyDormain;DC=Iocal                                                                                                    | Ofwer                                                                                         |              |
|    |                                                                                                    | D Augustes                                                                     | Emerson.Neal                                         | $\label{eq:constraint} ON = Emersion. Neal, OU = Albuquerque, OU = Corp01, OU = CORP s, DC = MyCormain, DC = local and the second second seco$ | Ofner                                                                                         |              |
|    |                                                                                                    |                                                                                | EthanAllen                                           | CN+Ethan Allen, OU+Albuquerque, OU+Corp01, OU+CORP1, DC=MyDomain, DC+local                                                                                                    | Obser                                                                                         |              |
|    |                                                                                                    |                                                                                | Evangeline.Townsend                                  | CN=Exangeline.Townsend_OU=Albuquerque.OU=Corp01,OU=CORPs.DC=MyDomain.DC=local                                                                                                    | Obserr                                                                                        |              |
|    |                                                                                                    |                                                                                | Gabriel.Baker                                        | ON=GabrielBaker;OU=Albaquerque;OU=Corp01;OU=CORP1xDC=MgDomain;OC=local                                                                                                    | Object                                                                                        |              |
|    |                                                                                                    |                                                                                | Grayson Vasquez                                      | ON=Grayson.Vasquez.OU=Albuquerque.OU=Corp01,OU=C0RPs.DC=MyQomain.DC=local                                                                                                    | Ofwer                                                                                         |              |
|    |                                                                                                    |                                                                                | lark Size                                            | Overlag water Company and Company Company Company Company Company Company Company Company Company Company Company                                                                                                    | Obser                                                                                         |              |
|    |                                                                                                    |                                                                                | Joseph Chen                                          | CH-INCOLINGO-INCOLINGUE CONDICIONAL CONTRACTINGUE CONTRACTING                                                                                                    | Object                                                                                        |              |
|    |                                                                                                    |                                                                                | Landon Higgins                                       | CN=Landon-Higgins.OU=Nibuquerque.OU=Corp01.OU=CORPs.DC=MyDomain.DC=local                                                                                                    | Oferr                                                                                         |              |
|    |                                                                                                    |                                                                                | Lucas.Sharp                                          | CN=Lucas.Sharp,OU=Albuquerque,OU=Corp01,OU=CORPs,DC+MyDomain,DC+local                                                                                                    | Ofwer -                                                                                       |              |
|    |                                                                                                    |                                                                                |                                                      |                                                                                                    | Ο                                                                                             |              |
|    |                                                                                                    |                                                                                | _                                                    |                                                                                                    |                                                                                               |              |
| 4. | Запустить шаг «Импорт пользователей из FreeIPA» на                                                                                     | В результате                                                                   | работы ша                                            | га «Импорт пользователей из Free IP                                                                                                    | А» отображается корректное                                                                    | ПРОЙЛЕН      |
|    | вклалке «Миграция пользователей». Убелиться, что                                                                                       | число импор                                                                    | гированны                                            | х объектов. В окне летального просм                                                                                                    | ютра результатов мигрании можн                                                                |              |
|    | пользователи импортированы из FreeIPA.                                                                                                 | посмотреть и                                                                   | нформации                                            | ю обо всех учетных записей пользова                                                                                                    | ателей из Free IPA.                                                                           |              |
|    | nonsossiteni minopriposansi no riceni ri                                                                                               | Pragmatic Tools Migrator   Horri X +                                           | пформации                                            | o ooo been y ternbit suitteen norbsob.                                                                                                    | × - a ×                                                                                       |              |
|    |                                                                                                    | Pragmatic Tools Migrator                                                       | parti C                                              |                                                                                                    | х 🧰 🛪 🕼 Сего в рахима нивалико 👔                                                              |              |
|    |                                                                                                    | Mt. Canvenia                                                                   |                                                      |                                                                                                    | -                                                                                             |              |
|    |                                                                                                    | С Миграция -                                                                   | Результат выполения                                  | шага: "Импорт пользователей из FreeIPA"                                                                                                    |                                                                                               |              |
|    |                                                                                                    | 😅 Шаги мирации<br>🏩 Миграции пользователей                                     | Время запуска: "2022/02/03-                          | -1600337                                                                                                    |                                                                                               |              |
|    |                                                                                                    | All Merpaques rpyrm                                                            | Счетчих: "Заружно объект<br>Общее количество объекто | e: "7"                                                                                                    |                                                                                               |              |
|    |                                                                                                    | Merpszei naponeli     Hacroolku Microsoft Active Directory                     |                                                      |                                                                                                    |                                                                                               |              |
|    |                                                                                                    | •0 Flagonovenie x FreeIPA                                                      | Plan                                                 | Dyru-                                                                                                    | Понск                                                                                         |              |
|    |                                                                                                    | <ul> <li>Размение Миграции</li> </ul>                                          | Despre vacs menor obsers                             | Begare vecs type observe                                                                                                    |                                                                                               |              |
|    |                                                                                                    | But Judgetan                                                                   | Иня                                                  | Олазденных объехтов<br>Пуль                                                                                                    |                                                                                               |              |
|    |                                                                                                    |                                                                                | Administrator                                        | uid+admin.cn=users.cn=accounts.dc=mydomain.dc=local                                                                                                    | Obserr                                                                                        |              |
|    |                                                                                                    |                                                                                |                                                      |                                                                                                    |                                                                                               |              |
|    |                                                                                                    |                                                                                |                                                      |                                                                                                    |                                                                                               |              |
|    |                                                                                                    |                                                                                |                                                      |                                                                                                    |                                                                                               |              |
|    |                                                                                                    |                                                                                |                                                      |                                                                                                    |                                                                                               |              |
|    |                                                                                                    |                                                                                |                                                      |                                                                                                    |                                                                                               |              |
|    |                                                                                                    |                                                                                |                                                      |                                                                                                    |                                                                                               |              |
|    |                                                                                                    |                                                                                |                                                      |                                                                                                    |                                                                                               |              |
|    |                                                                                                    |                                                                                |                                                      |                                                                                                    |                                                                                               |              |
| 1  |                                                                                                    | 1                                                                              |                                                      |                                                                                                    |                                                                                               | 1            |

| 5. | Запустить шаг «Связывание пользователей» на вкладке | В результате работы шага «Связывание пользователей» все импортированные из Active                                                                                                    |                                           |                                                                                              |                                                |              |  |  |  |
|----|-----------------------------------------------------|----------------------------------------------------------------------------------------------------|-------------------------------------------|----------------------------------------------------------------------------------------------|------------------------------------------------|--------------|--|--|--|
|    | «Миграция пользователей».                           | Directory пользователи долж                                                                                                    | ны быть указаны в р                       | азделе «Не связано объ                                                                       | ьектов». После                                 |              |  |  |  |
|    |                                                     | выполнения шага и нажатия                                                                                                    | кнопки «Применить                         | » объекты из раздела «                                                                       | Не связано объектов»                           |              |  |  |  |
|    |                                                     | перемещаются в раздел «Буд                                                                                                    | цет связано объектов                      | ». Пример окна до нажа                                                                       | атия кнопки                                    |              |  |  |  |
|    |                                                     | «Применить»:                                                                                                    |                                           |                                                                                              |                                                |              |  |  |  |
|    |                                                     | 🚱 Pragmatic Tools Migrator   Мигр: × +                                                                                                    |                                           |                                                                                              | ✓ – □ ×                                        |              |  |  |  |
|    |                                                     | ← → C ① localhost:8088/MigrationUsers                                                                                                    | ← → C O localhost.8088/MigrationUsers     |                                                                                              |                                                |              |  |  |  |
|    |                                                     | Pragmatic Tools Migrator                                                                                                    |                                           |                                                                                              | ₽ Î                                            |              |  |  |  |
|    |                                                     | <u>ы</u> Статистика                                                                                                    | Связывание пользовате                     | лей                                                                                          |                                                |              |  |  |  |
|    |                                                     | С. Миграция                                                                                                    |                                           |                                                                                              |                                                |              |  |  |  |
|    |                                                     | ≓ Шаги миграции                                                                                                    | Запустить заново Применить                | Время последнего запуска: 2022/02/03-16:0                                                    | 14:33                                          |              |  |  |  |
|    |                                                     | 🐣 Миграция пользователей                                                                                                    | Active Directory                          | FreeIPA                                                                                      |                                                |              |  |  |  |
|    |                                                     | Миграция групп                                                                                                    | Обработано объектов:                      | 12 Обработано объектов:                                                                      | 1                                              |              |  |  |  |
|    |                                                     | Миграция паролей                                                                                                    | Связано объектов:                         | 0 Связано объектов:                                                                          | 0                                              |              |  |  |  |
|    |                                                     | 🕞 Настройки Microsoft Active Directory 🝷                                                                                                    | Не связано объектов:                      | 12 Не связано объектов:                                                                      | 1                                              |              |  |  |  |
|    |                                                     | Подключение к FreeIPA                                                                                                    | Будет связано объектов:                   | 0 Будет связано объектов:                                                                    | 0                                              |              |  |  |  |
|    |                                                     | 🗰 Раписание Миграции                                                                                                    |                                           |                                                                                              |                                                |              |  |  |  |
|    |                                                     | 🗔 Лицензия                                                                                                    | Создание Пользователе                     | й                                                                                            |                                                |              |  |  |  |
|    |                                                     |                                                                                                    | Запустить                                 |                                                                                              | •                                              |              |  |  |  |
| 6. | Запустить шаг «Созлание пользователей» на вклалке   | В результате работы шага «С                                                                                                    | Созлание пользовате                       | лей» булет полготовлен                                                                       | н список пользователе                          | а<br>ПРОЙЛЕН |  |  |  |
|    | «Миграция пользователей».                           | для создания на сервере Free                                                                                                    | PIPA. В списке к созд                     | анию должны быть при                                                                         | иведены все                                    |              |  |  |  |
|    |                                                     | пользователи из области миг                                                                                                    | рации в AD. После і                       | нажатие кнопки «Прим                                                                         | енить» должны быть                             |              |  |  |  |
|    |                                                     | созданы все объекты на серв                                                                                                    | ере Free IPA без оши                      | лбок.                                                                                        |                                                |              |  |  |  |
|    |                                                     |                                                                                                    | •                                         |                                                                                              |                                                |              |  |  |  |
|    |                                                     |                                                                                                    |                                           |                                                                                              |                                                |              |  |  |  |
|    |                                                     | Originatic tools Magazian (May) ★ +     +     +     + → C ○ localhoot.0000,MagaziantJuris                                                                                                    | 2 😑 🖈 🙆 Cono a processe association 1 🤟 🤄 | Programitic Tools Migranics ( Mary: X + +                                                    | у — — Х<br>🖈 🦉 🇯 🙆 Осно в рекоми никопично — [ |              |  |  |  |
|    |                                                     | = Pragmatic Tools Migrator                                                                                                    | ₽ 1                                       | = Pragmatic Tools Migrator                                                                   | ₽ `                                            |              |  |  |  |
|    |                                                     | Mi Canacaza                                                                                                    |                                           | Создание Пользовател                                                                         | лей                                            |              |  |  |  |
|    |                                                     | Создание Пользователей Создание Пользователей                                                                                                    |                                           | Шаги мирация     Время последнего                                                            | o sanyosa: 2022/02/03-16:05:36                 |              |  |  |  |
|    |                                                     | Митриция пользователяй Запустить заново Применить Время п     Митриция пользователяй     Митриция пользователя     Денемя п     Денемя п     Д | посляднего запуски: 2022/02/03-16:05:36   | Мерадея пользователей     Обработано объектов:     Да Миграция прупп     Исклочено объектов: | 12<br>0                                        |              |  |  |  |
|    |                                                     | Margingue naponel     Morgingue naponel     Monoremo ofisience:     O                                                                                                    |                                           | Инграции паролок<br>Создано объектов:                                                        | 12 wi 12                                       |              |  |  |  |
|    |                                                     | 90 Disaconneuer e Fredition                                                                                                    | 0                                         | Падолочник к ГлейА                                                                           | кователей                                      |              |  |  |  |
|    |                                                     | 🖩 Ралиськи Миграци                                                                                                    |                                           |                                                                                              | • • • • • • • • • • • • • • • • • • •          |              |  |  |  |
|    |                                                     |                                                                                                    |                                           |                                                                                              |                                                |              |  |  |  |

| 7. | Просмотреть список созданных пользователей на сервер                                                                                   | е В UI сервера Free IPA отображаются все пользователя, которые были созданы на предыдущих                                                                                                    | ПРОЙДЕН |
|----|----------------------------------------------------------------------------------------------------|----------------------------------------------------------------------------------------------------|---------|
|    | Free IPA                                                                                                    | шагах. Список пользователей и их свойства соответствуют списку пользователей в AD.                                                                                                    |         |
|    |                                                                                                    |                                                                                                    |         |
| 8. | Произвести повторный запуск шагов «Импорт<br>пользователей из AD», «Импорт пользователей из Free<br>IPA» и «Связывание пользователей». | В результате работы шагов «Импорт пользователей из AD», «Импорт пользователей из Free<br>IPA» и «Связывание пользователей» объекты к созданию отсутствуют.                                                                                                    | ПРОЙДЕН |
|    |                                                                                                    | Parkaten Volgeture     Parkaten Volgeture     Parkaten Volgetur |         |

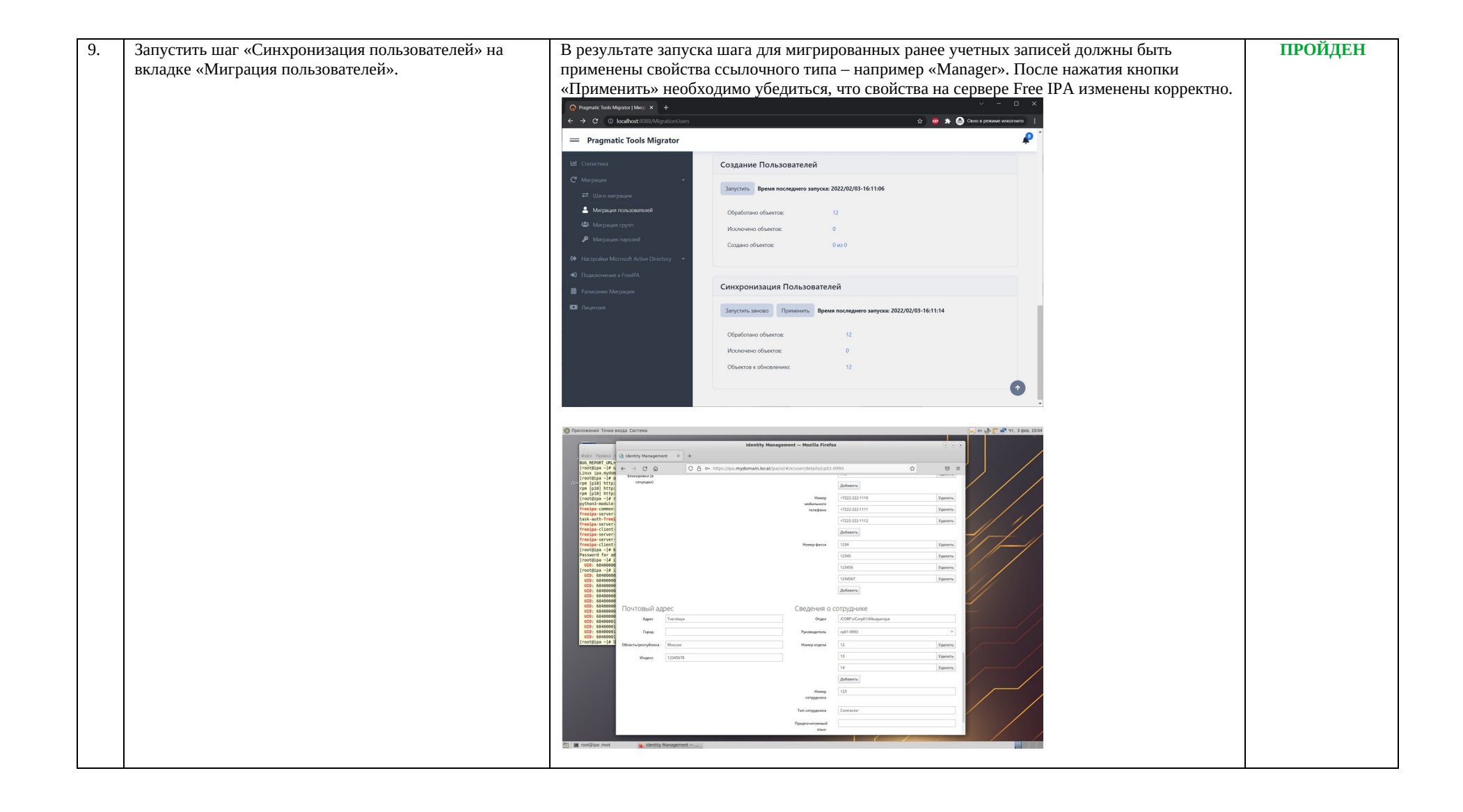

# test\_04: Миграция групп пользователей из MS Active Directory в FreeIPA на ОС Альт Сервер 10

Цель данного теста: Убедиться что в результате миграцию групп пользователей из MS Active Directory на сервер Free IPA данные в Free IPA и Active Directory находятся с синхронизированном состоянии.

| #  | Выполняемое действие                                                                                                    | Ожидаемый результат                                                                                                    | Шаг     |
|----|----------------------------------------------------------------------------------------------------|----------------------------------------------------------------------------------------------------|---------|
| 1. | Проверить отсутствие мигрируемых групп пользователей<br>на сервере Free IPA.                                                   | Ha cepsepe Free IPA orcyrctrgyer rpynni noni onasobareneki, kotopie nnahupykotca k murpaujuu.<br>Anna uhopmauju mozet fort nonyyena npu nonouju UI cepsepa Free IPA.                                                           | ПРОЙДЕН |
| 2. | Запустить шаг «Импорт групп из AD» на вкладке<br>«Миграция групп». Убедиться, что группы пользователей<br>импортированы из AD. | В результате работы шага «Импорт групп из AD» отображается корректное число<br>импортированных объектов. В окне детального просмотра результатов миграции можно<br>посмотреть информацию обо всех группах пользователей из AD. | ПРОЙДЕН |

| 3. | Запустить шаг «Импорт групп из FreeIPA» на вкладке<br>«Миграция групп». Убедиться, что группы<br>импортированы из FreeIPA. | В результате работы шага «Импорт групп из FreeIPA» отображается корректное число<br>импортированных объектов. В окне детального просмотра результатов миграции можно<br>посмотреть информацию обо всех группах пользователей из Free IPA. | ПРОЙДЕН |
|----|----------------------------------------------------------------------------------------------------|----------------------------------------------------------------------------------------------------|---------|
| 4. | Запустить шаг «Связывание групп» на вкладке<br>«Миграция групп».                                                           | <complex-block></complex-block>                                                                                                    | ПРОЙДЕН |

| 5. | Запустить шаг «Создание групп» на вкладке «Миграция | В результате работы шага «Создание групп» будет подготовлен список групп для создания на 🛛 🔳 |                                                      |                            |                                         |                                         |                           | ПРОЙДЕН |
|----|-----------------------------------------------------|----------------------------------------------------------------------------------------------|------------------------------------------------------|----------------------------|-----------------------------------------|-----------------------------------------|---------------------------|---------|
|    | групп».                                             | сервере FreeIPA.                                                                             | В списке к соз                                       | данию д                    | олжны быть п                            | риведены все гр                         | уппы из области           |         |
|    |                                                     | миграции в AD. После нажатие кнопки «Применить» должны быть созданы все объекты на           |                                                      |                            |                                         |                                         |                           |         |
|    |                                                     | сервере Free IPA                                                                             | без ошибок.                                          |                            | _                                       |                                         |                           |         |
|    |                                                     |                                                                                              |                                                      |                            |                                         |                                         |                           |         |
|    |                                                     | Pragmatic Tools Migrator   Merp: X +                                                         |                                                      |                            |                                         | ~ - 0 ×                                 |                           |         |
|    |                                                     | Pragmatic Tools Migrator                                                                     |                                                      |                            | 1                                       | 2 · · · · · · · · · · · · · · · · · · · |                           |         |
|    |                                                     | M. Comence                                                                                   |                                                      |                            |                                         |                                         |                           |         |
|    |                                                     | С Миграция -                                                                                 | Запустить Время последнего заг                       | туска: 2022/02/03-16:29:03 |                                         |                                         |                           |         |
|    |                                                     | 럳 Шаги меграции                                                                              | Active Directory                                     | 38                         | <b>FreeIPA</b><br>Обработано объектов:  | 4                                       |                           |         |
|    |                                                     | Миграция пользователей Миграция групп                                                        | Связано объектов:                                    | 0                          | Связано объектов:                       | 0                                       |                           |         |
|    |                                                     | 👂 Миграция паролей                                                                           | Не связано объектов:                                 | 38                         | Не связано объектов:                    | 4                                       |                           |         |
|    |                                                     | 🕪 Hactpolikos Microsoft Active Directory 🛛 👻                                                 |                                                      |                            |                                         |                                         |                           |         |
|    |                                                     | <ul> <li>Подключение к FreeIPA</li> <li>Рагикание Мигозции</li> </ul>                        | Создание групп                                       |                            |                                         |                                         |                           |         |
|    |                                                     | — .<br>Пицекзия                                                                              | Запустить Время последнего зап                       | туска: 2022/02/03-16:29:20 |                                         |                                         |                           |         |
|    |                                                     |                                                                                              | Обработано объектов:                                 | 38                         |                                         |                                         |                           |         |
|    |                                                     |                                                                                              | Исключено объектов:                                  | 0                          |                                         |                                         |                           |         |
|    |                                                     |                                                                                              | COMPHO ODPECIDE:                                     | 30 M8 30                   |                                         |                                         |                           |         |
|    |                                                     |                                                                                              |                                                      |                            |                                         | •                                       |                           |         |
|    |                                                     |                                                                                              | chinponioaquin (p)ini                                |                            |                                         |                                         |                           |         |
| 6  |                                                     |                                                                                              | IDA C                                                |                            |                                         |                                         |                           | пройнен |
| 6. | Просмотреть список созданных групп на сервере Free  | В ОТ сервера Free                                                                            | е пра отооража                                       | ются все                   | е группы, кото                          | рые оыли созда:                         | ны на предыдущих          | проиден |
|    | IPA                                                 | шагах. Список гр                                                                             | упп и их своис                                       | тва соот                   | ветствуют спи                           | аску групп в АД                         |                           |         |
|    |                                                     | 🔊 Приложения Точки входа Система                                                             |                                                      |                            |                                         |                                         | en 📣 📴 🛋 47, 3 фев, 19:19 |         |
|    |                                                     | ·                                                                                            |                                                      | dentity Management -       | – Mozilla Firefox                       |                                         |                           |         |
|    |                                                     | Файл Правка I 🔇 Identity Manageme                                                            | int × +                                              |                            |                                         |                                         |                           |         |
|    |                                                     | [root@ipa ~]# u ← → C @<br>Linux ipa.mydom<br>[root@ipa ~]# a                                | O A o⊷ https://ipa.mydo                              | main.local/ipa/ui/#/e/gr   | oup/search                              | ☆ ত ≡                                   |                           |         |
|    |                                                     | гря (pl0) http:<br>rpm (pl0) http:<br>rpm (pl0) http:<br>(rpt) http:                         | Политика Аутентификация (                            | Сетевые службы ІРА         | -сервер                                 |                                         |                           |         |
|    |                                                     | рутнол3-module-<br>freeipa-common-<br>freeipa-server-                                        | Узлы Службы Группы Пр                                | едставления ID Авт         | оучастник 🗸 Subordinate IDs 🗸           |                                         |                           |         |
|    |                                                     | task-auth-freei<br>freeipa-server-<br>freeipa-client-<br>Fpynnw vanos                        | и руппы пользовател                                  | пеи                        |                                         | 2 Обновить В Удалить + Добавить         | // //                     |         |
|    |                                                     | freeipa-server-<br>freeipa-server-<br>freeipa-client-                                        | Имя группы                                           | ID группы<br>684000000     | Описание                                |                                         |                           |         |
|    |                                                     | [root@ipa -]# k<br>Password for ad<br>[root@ipa -]# i                                        | albuquerque     artiterta                            | 684000014                  | Fopog Albuquerque                       |                                         |                           |         |
|    |                                                     | UID: 68400000<br>[root@ipa ~]# i<br>UID: 68400000                                            | austin     beltimore                                 | 684000024                  |                                         |                                         |                           |         |
|    |                                                     | UID: 68400000<br>UID: 68400000<br>UID: 68400000                                              | boston     charlotte                                 | 684000034<br>684000029     |                                         |                                         |                           |         |
|    |                                                     | UID: 68400000<br>UID: 68400000<br>UID: 68400000                                              | Chicago                                              | 684000016<br>684000027     |                                         |                                         |                           |         |
|    |                                                     | UID: 68400000<br>UID: 68400000<br>UID: 68400001                                              | dallas                                               | 684000041                  |                                         |                                         |                           |         |
|    |                                                     | UID: 68466001<br>UID: 68466001<br>UID: 68466001                                              | detroit     editors                                  | 684000036<br>684000002     | Limited admins who can edit other users |                                         |                           |         |
|    |                                                     | [rootjipa -j# S                                                                              | el.paso                                              | 684000035                  |                                         |                                         |                           |         |
|    |                                                     |                                                                                              | C fresno                                             | 684000046                  |                                         |                                         |                           |         |
|    |                                                     |                                                                                              | indenapolis     indenapolis                          | 684000031                  | Default group for all users             |                                         |                           |         |
|    |                                                     |                                                                                              | jacksonville<br>Roxasaevo sanuceä: c 1 no 20 vis 42. | 684000025                  | and group and of MAR P                  | « < 1 of 3 > »                          |                           |         |
|    |                                                     |                                                                                              |                                                      |                            |                                         |                                         |                           |         |
|    |                                                     |                                                                                              |                                                      |                            |                                         |                                         |                           |         |
|    |                                                     |                                                                                              |                                                      |                            |                                         |                                         |                           |         |
|    |                                                     | 📸 : 🏙 root@ipa: /root 🛛 🔒 Identity                                                           | Management —                                         | _                          |                                         |                                         |                           |         |

| 7. | Произвести повторный запуск шагов «Импорт групп из   | В результате работы                                                                     | шагов «Импорт груг                        | пп из AD», «Импорт груг                                                  | пп из FreeIPA» и «Связыва                    | ние ПРОЙДЕН |
|----|------------------------------------------------------|-----------------------------------------------------------------------------------------|-------------------------------------------|--------------------------------------------------------------------------|----------------------------------------------|-------------|
|    | AD», «импорт групп из FreeIPA» и «Связывание групп». | групп» ооъекты к соз                                                                    | зданию отсутствуют                        | •                                                                        |                                              |             |
|    |                                                      | Pragmatic Tools Migrator   Murp × +                                                     |                                           |                                                                          | ~ - • ×                                      |             |
|    |                                                      | ← → C O localhost:8088/MigrationGroups                                                  |                                           | <u>*</u> )                                                               | 👜 🖈 🛃 Олно в режимие инжолнито 🗄             |             |
|    |                                                      |                                                                                         | Связывание групп                          |                                                                          | -                                            |             |
|    |                                                      | С' Миграция -                                                                           | Запустить Время последнего запуска: 202   | 2/02/03-16:35:32                                                         |                                              |             |
|    |                                                      | ани миграции                                                                            | Active Directory                          | FreeIPA                                                                  |                                              |             |
|    |                                                      | <ul> <li>Миграция прупп</li> </ul>                                                      | Обработано объектов:                      | 38 Обработано объектоа:                                                  | 42                                           |             |
|    |                                                      | 👂 Миграция паролей                                                                      | Связано объектов:<br>Не связано объектов: | <ul> <li>38 Связано объектов:</li> <li>0 Не связано объектов:</li> </ul> | 4                                            |             |
|    |                                                      | <ul> <li>Настройки Microsoft Active Directory</li> <li>Подключение к FreeIPA</li> </ul> |                                           |                                                                          |                                              |             |
|    |                                                      | Раписание Миграции                                                                      | Создание групп                            |                                                                          |                                              |             |
|    |                                                      | <b>ВСВ</b> Лиценсия                                                                     | Запустить заново Применить Время по       | оследнего запуска: 2022/02/03-16:35:37                                   |                                              |             |
|    |                                                      |                                                                                         | Обработано объектов:                      | 38                                                                       |                                              |             |
|    |                                                      |                                                                                         | Исключено объектов:                       | 0                                                                        |                                              |             |
|    |                                                      |                                                                                         | Объектов к созданию:                      | 0                                                                        |                                              |             |
|    |                                                      |                                                                                         |                                           |                                                                          |                                              |             |
|    |                                                      |                                                                                         |                                           |                                                                          |                                              |             |
| 0  |                                                      |                                                                                         |                                           |                                                                          |                                              | пройлен     |
| 0. | «Миграция групп».                                    | Б результате запуска                                                                    | шага объектов для с                       | синхронизации не оонар                                                   | ужено.                                       | пгонден     |
|    |                                                      |                                                                                         |                                           |                                                                          |                                              |             |
|    |                                                      | O Pragmatic Tools Migrator   Mwrp × +                                                   |                                           |                                                                          | У — — Х<br>Ф 👼 🗯 🎧 Окно в режиме инколнито 🚦 |             |
|    |                                                      | — Pragmatic Tools Migrator                                                              |                                           |                                                                          |                                              |             |
|    |                                                      | <b>Ш</b> Статистика                                                                     |                                           |                                                                          |                                              |             |
|    |                                                      | С Миграция -                                                                            | Consulta structure                        |                                                                          |                                              |             |
|    |                                                      | ≓ Шаги миграции                                                                         | Создание групп                            |                                                                          |                                              |             |
|    |                                                      | 🗳 Миграция групп                                                                        | Запустить Время последнего запуска        | x: 2022/02/03-16:35:37                                                   |                                              |             |
|    |                                                      | 👂 Миграция паролей                                                                      | Обработано объектов:                      | 38                                                                       |                                              |             |
|    |                                                      | Настройки Microsoft Active Directory                                                    | Создано объектов:                         | 0 из 0                                                                   |                                              |             |
|    |                                                      | <ul> <li>Раписание Миграции</li> </ul>                                                  |                                           |                                                                          |                                              |             |
|    |                                                      | <b>НСВ</b> Лицензия                                                                     | Синхронизация групп                       |                                                                          |                                              |             |
|    |                                                      |                                                                                         | Запустить Время последнего запуска        | a: 2022/02/03-16:36:28                                                   |                                              |             |
|    |                                                      |                                                                                         | Обработано объектов:                      | 38                                                                       |                                              |             |
|    |                                                      |                                                                                         | Исключено объектов:                       | 0                                                                        |                                              |             |
|    |                                                      |                                                                                         | Обновлено объектов:                       | 0 из 0                                                                   |                                              |             |
|    |                                                      |                                                                                         |                                           |                                                                          | •                                            |             |
|    |                                                      |                                                                                         |                                           |                                                                          | Ÿ                                            |             |

#### 6. Выводы на основании проведённых испытаний

# test\_01: Настройка ОС Альт Сервер 10

Настройка ОС выполнена штатными средствами в соответствии с доступными инструкциями.

# test\_02: Установка и настройка Pragmatic Tools Migrator 2.0.1

Установка программного продукта выполняется штатным образом. В процессе настройки продукта в соответствии с руководством администратора сложностей не возникло.

# test\_03: Миграция пользователей из MS Active Directory в FreeIPA на ОС Альт Сервер 10

В процессе настройки миграции пользователей проблем не обнаружено. Миграция пользователей работает без сбоев.

# test\_04: Миграция групп пользователей из MS Active Directory в FreeIPA на ОС Альт Сервер 10

В процессе настройки миграции групп пользователей проблем не обнаружено. Миграция групп работает без сбоев.

**Основные функции работают**, установка дополнительных пакетов из репозитория не потребовалась, удаление выполняется без ошибок. Проблем в работе и взаимодействии компонентов продукта не обнаружено. Обновление компонентов ПО и ОС проходит без сбоев, целостность ОС не нарушается. Pragmatic Tools Migrator 2.0.1 **полностью совместим** с указанной ОС.